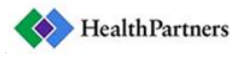

## HOW TO SIGN UP FOR HEALTHPARTNERS E-STATEMENTS

An e-Statement is an electronic version of your mailed (paper) statement. The electronic statement is identical to the paper statement and can be viewed, printed or saved right from your computer. You will receive an email notification letting you know that your statement is ready for viewing. A link will be provided in the email, directing you to the login page of HealthPartners Online Patient Services. You can access your statement from any computer by logging into your HealthPartners Online Patient Services account.

The view in Online Patient Services is different for patients and patients with HealthPartners coverage. See below for instructions for each customer type to get to the Billing Account Summary page.

## Go to healthpartners.com, and click on the link in the Pay Clinic Bill link in the top right.

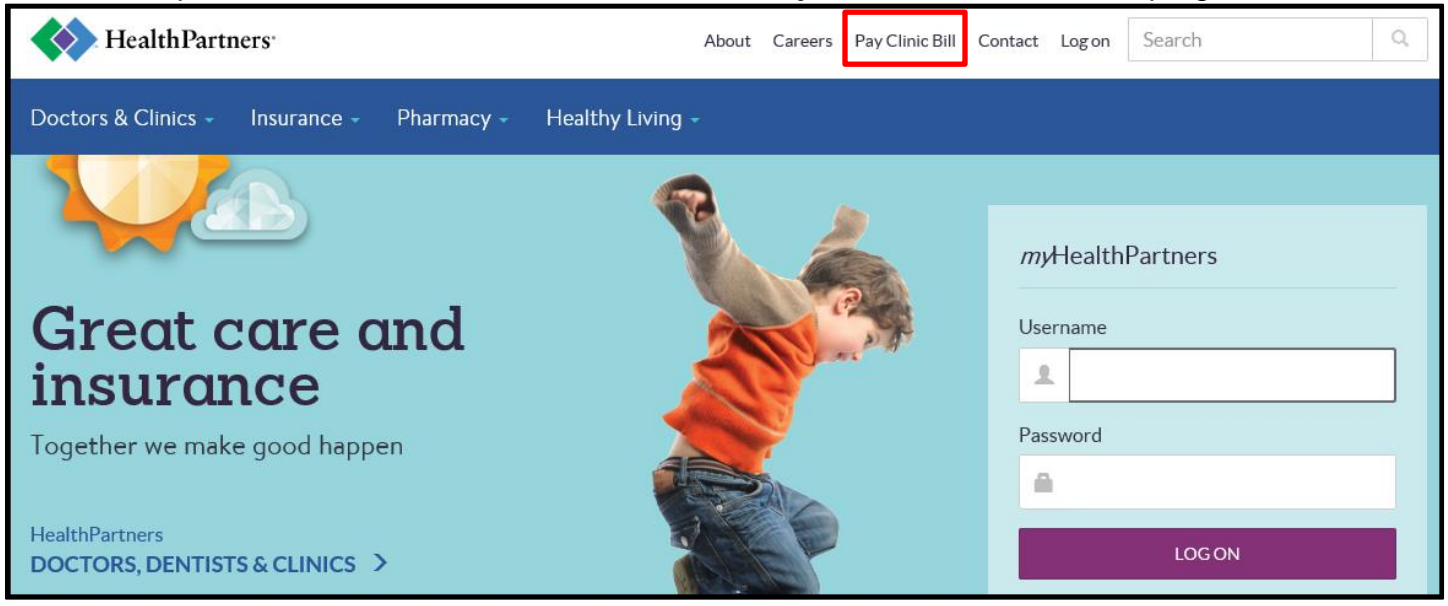

You will arrive at *Pay a clinic bill* page. Look for *Go paperless* in the bottom right and select the *SIGN UP* below.

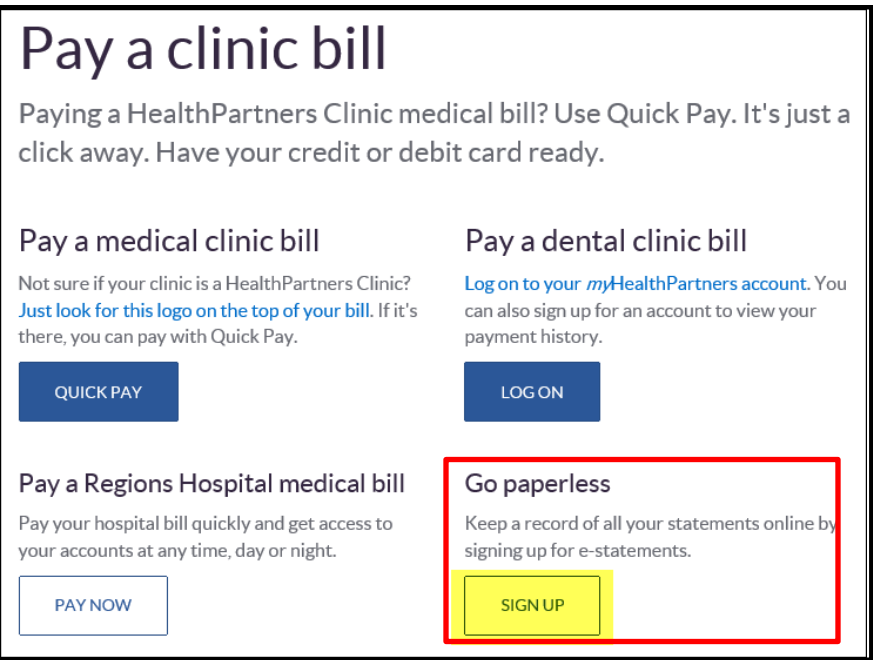

Health Partners

You will arrive at the *Log on* page. Log on to your account.

| Log on<br>Welcome!    |                  |
|-----------------------|------------------|
| * Username            | Forgot username? |
| * Password            | Forgot password? |
| Log on Create an acco | unt              |

## From the Billing Account Summary page:

Select your HealthPartners account by clicking on **See Account Detail**. \*\*\***NOTE:** You may have multiple accounts (e.g. Park Nicollet). Currently, you can only enroll in estatements for your HealthPartners Clinics account.

| Home      | Find care Health records                                                                                                    | Pharmacy My plan Well-being                                                                                                    |                                                                                                    |                                                                                     |           |
|-----------|----------------------------------------------------------------------------------------------------|----------------------------------------------------------------------------------------------------|----------------------------------------------------------------------------------------------------|-------------------------------------------------------------------------------------|-----------|
| Check tes | st results Past medical visit summ                                                                                                    | naries Past dental visit summaries                                                                                                    | Ca<br>Member Se                                                                                                    | areLine: 612-339-3663<br>ervices: 952-883-5000                                      | Minbox 69 |
|           | <b>Billing Accoun</b>                                                                                                    | t Summary                                                                                                    |                                                                                                    | 🖨 Print                                                                             |           |
|           | Did you know you can view your l<br>your account(s) below to view yo<br>more than one account and wish<br>Pay to pay online using a credit ca | HealthPartners Clinics, Central Minnesota Clinics and Stillwa<br>ur statements online, sign up for e-delivery of statements of<br>to receive e-statements, you will need to sign up for each a<br>ard. | ter Medical Group statements online?<br>to see more information about a part<br>ccount. If you have an outstanding bala | Click Account Detail on<br>icular account. If you have<br>ance on an account, click |           |
|           | If you need to pay a bill from Park                                                                                                    | k Nicollet please click here                                                                                                    |                                                                                                    |                                                                                     |           |
|           | If you have questions or need hel                                                                                                    | p regarding your medical bill please call your billing office to                                                                                                    | talk with someone who can help you.                                                                                     |                                                                                     |           |
|           | Account                                                                                                    | Account Type                                                                                                    | Last Payment                                                                                                    | Amount Due                                                                          |           |
|           | Account #12345<br>John J. Doe<br>HEALTHPARTNERS                                                                                               | Physician Billing<br>See Account Detail                                                                                                    | \$15.00<br>3/30/2017<br>See More Payments                                                                               | \$0.00                                                                              |           |
|           | Account #45321<br>John J. Doe<br>PARK NICOLLET HEALTH SERVICES                                                                                | Physician & Hospital Billing<br>See Account Detail                                                                                                    | \$40.00<br>2/17/2017<br>See More Payments                                                                               | \$0.00                                                                              |           |
|           |                                                                                                    |                                                                                                    |                                                                                                    |                                                                                     |           |

## From the Account Details page:

You can view the selected statement as well as sign-up for e-statements.

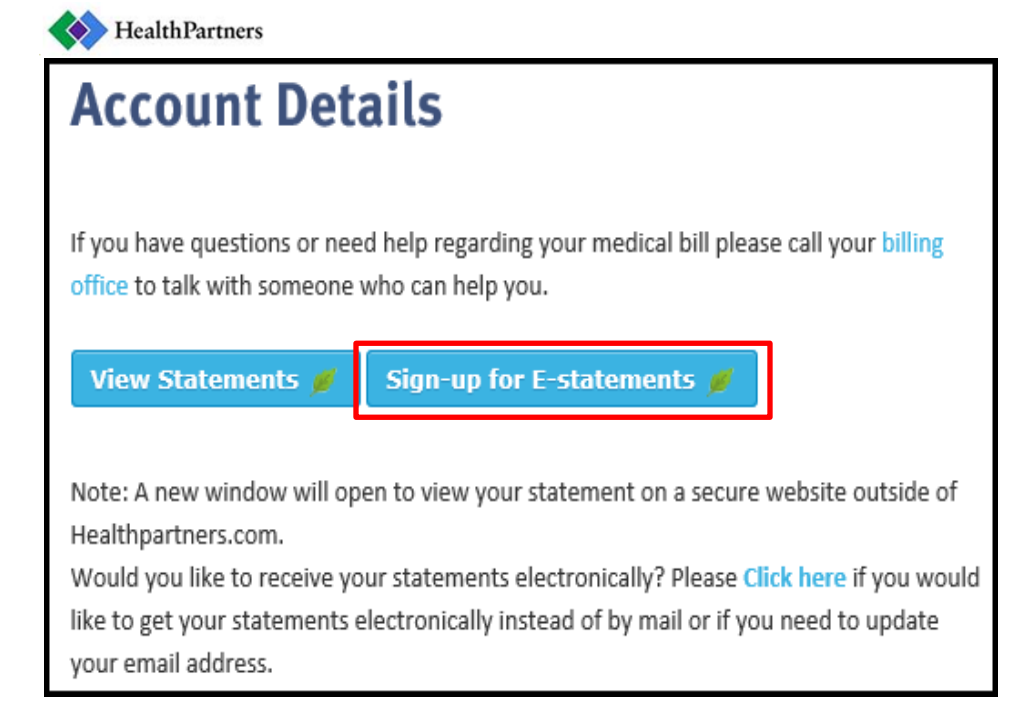

When you click on the **Sign-up for E-Statements** button, a new window will open to the E-Delivery screen. Select **Yes** for Electronic Delivery then click **Submit**.

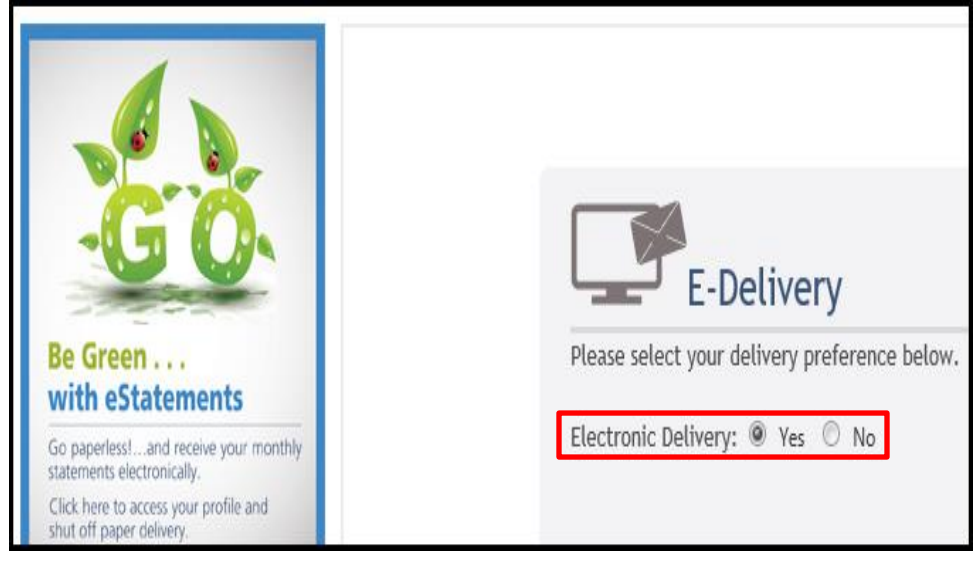

You will receive the following message:

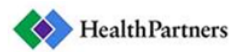

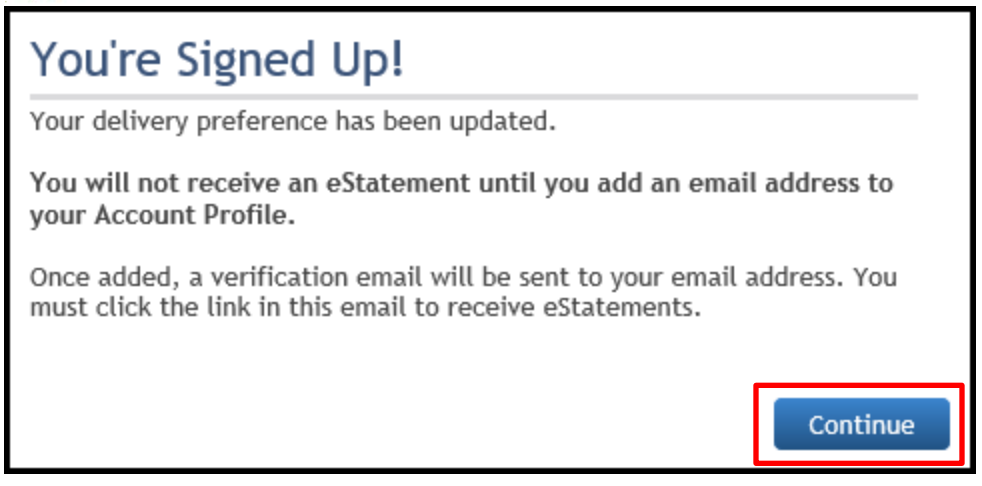

Click **Continue** and you will be directed to the Account Profile page. Click **Change** enter the email address where you'd like to receive your statement notifications then click **Update**.

| Account Profile                                                                                                    |                                     |  |  |  |
|----------------------------------------------------------------------------------------------------|-------------------------------------|--|--|--|
| If you would like to sign-up for eStatement delivery,<br>and no longer receive a paper statement, please click<br>on "change" next to "Email" to add your email addre<br>and then click on "change" next to "Statement<br>Delivery" and choose "E-Delivery." Once you make<br>these changes, you will no longer be sent a paper<br>statement and instead will receive an email advising<br>that you have an eStatement ready to view. |                                     |  |  |  |
| Name:<br>Account Number:                                                                                                    |                                     |  |  |  |
| Email:                                                                                                    | Not on file                         |  |  |  |
| E-Delivery                                                                                                    |                                     |  |  |  |
| Statement Delivery:<br>Last eStatement Sent:                                                                                                    | E-Delivery<br>(no eStatements sent) |  |  |  |

You will receive an email to validate your registration. In order to complete registration and receive your statements electronically, you must click the link in the e-mail.

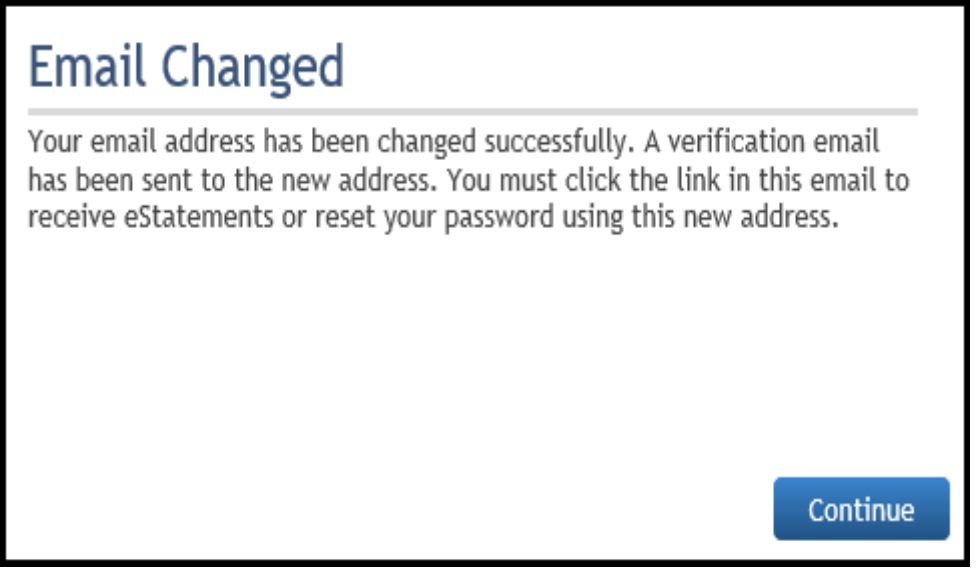